## 开始使用 MyPaymentsPlus

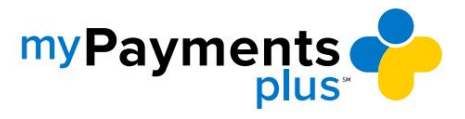

| my Payments of plus                                                                                              |                                                                                                    | w                                                                                                    | hy MyPaymentsPlus? How it works Contact Us                                                                    | 3 @ ¥ @ |
|----------------------------------------------------------------------------------------------------|----------------------------------------------------------------------------------------------------|----------------------------------------------------------------------------------------------------|----------------------------------------------------------------------------------------------------|---------|
| Peace of r<br>Delivering convenience for all your stude                                                          | mind at your fingertips                                                                                                  | Em                                                                                                    | Sign in<br>al or Username"<br>sword"<br>Ecrop. Password?<br>Sign in<br>Don't have an account?<br>REGISTER NOW |         |
| Media & Autopat           By for media, stee caldress perchases, receive low balance alerts or event in autopat. | External Account Management<br>Student Account Management<br>Gain 24/7 access to school symptotic & history for all your | Products & Events<br>Browne products available for particular and range your<br>activities available for particular and range your | Digital Forms<br>Elemente appenente for source and an<br>school documents online.                             | ning    |

## 步骤 1:访问 www.mypaymentsplus.com 并单击立即注册。

第2步:从下拉菜单中选择您所在的州和学区。输入家长姓名和电子邮件信息,然后单击"注册"。

| my Payments                                                                                        |                                                                                                 | Why MyPaymentsPlus? How It works Contact Us <table-cell> 🧿 🎔 🔅</table-cell>              |
|----------------------------------------------------------------------------------------------------|-------------------------------------------------------------------------------------------------|------------------------------------------------------------------------------------------|
| Peace of mind at<br>Delivering conversionce for all your student's school paym                     | YOUIT<br>Search for School Diantict<br>Q Select State * *                                       | Sign in<br>Email or Username"                                                            |
| 34 <u>1</u>                                                                                        | Create Account on provide Information. You will add students at a later step.                   | Enrost Password?<br>Sign in<br>Don't have an account?                                    |
|                                                                                                    | Confirm Password*                                                                               | REGISTER NOW                                                                             |
| Male & Autonav S                                                                                   | Please coeffer you are to our <u>Privacy Palicy</u> and <u>Terms of</u><br>Use.<br>Nuclean Acco | Dirital Forms                                                                            |
| Pay for meals, view cafeteria parchases, receive low Gain 24 balance allerts or enroll in autopay. | Autority Process for school events.                                                             | Bigin your Eliminate paperwork by competiting forms and signing school documents estime. |

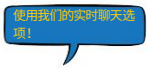

## 开始使用 MyPaymentsPlus

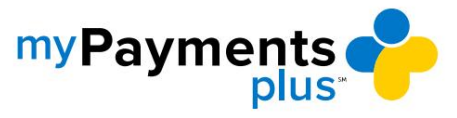

| my Payments |                                                                                           | SIGN OUT |
|-------------|-------------------------------------------------------------------------------------------|----------|
|             | Find District         Register         Relationship to District         Add Students      |          |
|             |                                                                                           |          |
|             | Your account has been created!                                                            |          |
|             | We've sent a welcome email to the address you provided.                                   |          |
|             | This site will work best if we know your relationship with NEXCOM - Naval Exchange (Test) |          |
|             | (Check at least one and all that apply)                                                   |          |
|             | I am a Parent or Guardian with student(s) in the district                                 |          |
|             | I am a Student in the district                                                            |          |
|             | Uwork in the district (Staff Member)                                                      |          |
|             | I am a Guest interested in district activities and/or I want to support the district      |          |
|             | Next                                                                                      |          |
|             |                                                                                           |          |
|             |                                                                                           |          |
|             |                                                                                           |          |
|             |                                                                                           |          |
|             |                                                                                           |          |

步骤3:选择适当的选项,然后单击下一步。

步骤 4:使用学生的身份证号码和姓氏将学生添加到您的帐户(添加所有当前已注册的学生), 然后单击完成。

| myPayments |                                                                                    |                                                                              | SIGN OL |
|------------|------------------------------------------------------------------------------------|------------------------------------------------------------------------------|---------|
|            | Find District Register                                                             | Relationship to District Add Students                                        |         |
|            | Add Student(s) to Your Account<br>Adding your students(s) from MyPayments/Bus Dams | KG will allow you to manage meal account balances, track meal purchases, pay |         |
|            | for school expenses and more.                                                      | My Students                                                                  |         |
|            | Where to find Student ID?                                                          | There are 0 students on your account                                         |         |
|            | Student Last Name"                                                                 |                                                                              |         |
|            | Add Student                                                                        |                                                                              |         |
|            | Change School District                                                             |                                                                              |         |
|            |                                                                                    | SKIP FOR NOW                                                                 |         |
|            | ·                                                                                  |                                                                              |         |

\*以下页面不适用于注册访客账户的情况。

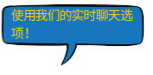